|  |  |   |   |    |                            |      |       |       |                   |          | -  |    |                 |          |               |            |                         |                    |                       |   |                   |                    |                 |    | •        |            |           |          |  |  |  |  |
|--|--|---|---|----|----------------------------|------|-------|-------|-------------------|----------|----|----|-----------------|----------|---------------|------------|-------------------------|--------------------|-----------------------|---|-------------------|--------------------|-----------------|----|----------|------------|-----------|----------|--|--|--|--|
|  |  |   | / | C  | $\mathbf{\mathbf{\gamma}}$ |      |       | •     |                   | •        |    |    |                 |          |               |            |                         |                    |                       |   |                   |                    | H               | ΗI |          |            |           |          |  |  |  |  |
|  |  |   |   |    | Y                          |      | 1     |       |                   |          | L  |    |                 |          |               |            |                         |                    |                       |   | C                 | 7                  |                 | LI |          |            |           |          |  |  |  |  |
|  |  |   |   |    |                            |      |       |       |                   |          |    |    |                 |          |               |            |                         |                    |                       |   |                   |                    |                 |    |          |            |           |          |  |  |  |  |
|  |  |   |   |    | Y                          |      |       |       |                   |          |    | i. |                 |          |               |            |                         |                    |                       | • |                   |                    |                 |    |          | •          | •         | •        |  |  |  |  |
|  |  | • |   |    | Y                          |      | 1     |       | Ń                 | V        | ิล | k  | ,<br>( <b>f</b> | <b>N</b> | F             | -<br>-     | )r                      | 6                  | S                     | f | P                 | Śź                 |                 | n  | t        | {          |           |          |  |  |  |  |
|  |  | • |   |    |                            |      | /     |       |                   | V        | a  | k  | E               | 9        | F             | EC         | )r                      | e                  | S                     | t | B                 | 88                 | 3               | р  | t        | is         | 51        | t        |  |  |  |  |
|  |  |   |   |    |                            |      | /     |       |                   | V        | a  | k  | CE              | 9        | F             | -0         | <b>)</b> r              | e                  | S                     | t | B                 | 88                 | 3               | p  | t        | is         | 51        |          |  |  |  |  |
|  |  |   |   |    |                            |      | /     |       |                   |          | a  | k  | KE              | 9        | F             | <b>-</b> C | <b>)r</b>               | e                  | S                     | t | B                 | 88                 | <b>a</b>        | p  | t        | is         | 51        |          |  |  |  |  |
|  |  |   |   | Т  | his r                      | mate | Prial | is fo | or de             |          | a  | k  | CE<br>on p      | e        | oses          | <b>EC</b>  | <b>)</b><br>( and       | does               | <b>S</b> <sup>1</sup> | t | <b>B</b><br>ain r | <b>B</b> a<br>real | <b>a</b>        | p  | t        |            | <b>S1</b> | <b>t</b> |  |  |  |  |
|  |  |   |   | Т  | his r                      | mate | orial | is fo | or de             |          | a  | k  | con p           |          | oses          | <b>C</b>   | <b>)</b><br>( and       | ' <b>e</b>         | <b>S</b> <sup>1</sup> | t | B<br>ain r        | <b>B</b> a         | <b>a</b>        | p  | t        | is         | St        | n.       |  |  |  |  |
|  |  |   |   | T  | his r                      | nate | orial | is fo | or de             |          | a  | k  | ce<br>on p      |          | ooses         | <b>C</b>   | <b>Dr</b>               | ' <b>e</b><br>does | S <sup>1</sup>        | t | B<br>ain r        | <b>B</b> a         | <b>a</b>        | p  | t        |            | <b>S1</b> | n.       |  |  |  |  |
|  |  |   |   | TI | his r                      | mate | orial | is fo | or de             | <b>V</b> | a  | k  | cen p           | eurp     | oses          | <b>FC</b>  | <b>Dr</b>               | ' <b>e</b>         | <b>S</b> <sup>1</sup> | t | B<br>ain r        | <b>B</b> aareeal   | <b>A</b>        | p  | t        |            | S         | t.       |  |  |  |  |
|  |  |   |   | П  | his r                      | nate | rrial | is fo | <b>V</b><br>or de |          | a  | k  | <b>CE</b>       | eurp     | oses          | <b>FC</b>  | <b>Dr</b><br>and        | ' <b>e</b><br>does | <b>S</b> <sup>1</sup> | t | B                 | <b>B</b> aa        | <b>a</b><br>pat | p  | t        | <b>i</b> S | S         | h.       |  |  |  |  |
|  |  |   |   | Π  | his r                      | nate | rrial | is fo | <b>V</b><br>or de | V        | a  | k  | <b>XE</b>       | e        | oses          | <b>FC</b>  | <b>or</b><br>and        | ' <b>e</b>         | <b>S</b> <sup>1</sup> | t | <b>B</b><br>ain r | <b>3</b> a         | <b>a</b><br>pat | p  | <b>t</b> | IS         | S         | n.       |  |  |  |  |
|  |  |   |   | Π  | his r                      | mate | rrial | is fo | <b>V</b> or dé    | <b>V</b> | a  | k  | <b>XE</b>       | e        | oses          | <b>FC</b>  | <b>)</b><br>and         | does               | <b>S</b> <sup>1</sup> | t | <b>B</b><br>ain r | <b>B</b> a         | <b>P</b> at     | p  | <b>t</b> | IS         | SI        | n.       |  |  |  |  |
|  |  |   |   | Π  | his r                      | nate | rrial | is fo | <b>V</b> or de    | <b>V</b> | a  | k  | CC<br>on p      | eurp     | oses          | <b>FC</b>  | <b>)</b><br>and         | does               | S <sup>1</sup>        | t | B<br>ain r        | <b>B</b> aa        | <b>P</b> at     | p  | <b>t</b> | i s        | S         | n.       |  |  |  |  |
|  |  |   |   | Π  | his r                      | mate | rial  | is fo | <b>V</b> or de    | V        | a  | k  | CC<br>on p      | eurp     | oses          | <b>FC</b>  | <b>or</b><br>and        | ' <b>e</b><br>does | S <sup>1</sup>        | t | <b>B</b><br>ain r | <b>B</b> a         | <b>a</b><br>pat | p  | <b>t</b> | i s        | St        |          |  |  |  |  |
|  |  |   |   | Π  | his r                      | mate | prial | is fo | Or de             | V        | a  | k  | CON P           | eurp     | ooses         | <b>FC</b>  | <b>Dr</b><br><i>and</i> | does               | <b>S</b> <sup>1</sup> | t | B<br>ain r        | Ba                 | <b>a</b>        | p  | <b>t</b> | <b>i c</b> | St        | n.       |  |  |  |  |
|  |  |   |   | Π  | his r                      | nate | rrial | is fo | <b>V</b> or de    | <b>V</b> | a  | k  | on p            | eurp     | <b>F</b> oses | FC:        | <b>or</b><br>and        | ' <b>e</b>         | S <sup>1</sup>        | t | B<br>ain r        | <b>B</b> a         | <b>a</b>        | p  | <b>t</b> | i s        | St        |          |  |  |  |  |

|                            | WakeOne<br>Winter Update |
|----------------------------|--------------------------|
| WakeOne Winter Update 2021 |                          |
| BEAKER                     |                          |
|                            |                          |

This material contains confidential and copyrighted information of Epic Systems Corporation © 2021Atrium Health Wake Forest Baptist All rights reserved.

|  | B   | ea     | ke   | er  | <br> |    | A     | n    | a    | to   | Dr  | n    | iC   | P     | a  | t | h | C | C | 9 | y |  |  |  |
|--|-----|--------|------|-----|------|----|-------|------|------|------|-----|------|------|-------|----|---|---|---|---|---|---|--|--|--|
|  |     |        |      |     |      |    |       |      |      |      |     |      |      |       |    |   |   |   |   |   |   |  |  |  |
|  |     |        |      |     |      |    |       |      |      |      |     |      |      |       |    |   |   |   |   |   |   |  |  |  |
|  |     |        |      |     |      |    |       |      |      |      |     |      |      |       |    |   |   |   |   |   |   |  |  |  |
|  | The | se upo | date | s a | re s | pe | cific | c to | o Ar | nato | omi | c Pa | atho | ology | /. |   |   |   |   |   |   |  |  |  |
|  | The | se upo | date | s a | re s | pe | cific | c to | o Ar | nato | omi | c Pa | atho | logy  | /. |   |   |   |   |   |   |  |  |  |
|  | The | se upo | Jate | s a | re s | pe | cific | c to | o Ar | nato | omi | c Pa | atho | logy  |    |   |   |   |   |   |   |  |  |  |
|  | The | se upo | Jate | s a | re s | pe | cific | c to | o Ar | nato | omi | c Pa | atho | logy  | /. |   |   |   |   |   |   |  |  |  |

# □ ◆ ○ ◆ △ New ♥ Workflow

### Edit Results Before Specimens Are Marked Gross Done

- Users entering or editing results for a case no longer needed to wait for grossing assistants to mark a specimen done before they edit case information in the Result Editor pane of the Outstanding List. They can see the in-progress Gross Description for specimens and edit other fields in the meantime.
- As before, specimens that no users have started grossing do not appear.

| Tissue Exam                                                                                                    | Coding P QA                                                                                                    |       |
|----------------------------------------------------------------------------------------------------|----------------------------------------------------------------------------------------------------|-------|
| Clinical Information [1]                                                                                                    | ► La Summary A Tracking A Charges Communication                                                                                                    | s - 🔎 |
| Sections through the liver show distorted hepatic architecture.                                                                                                | L Specimens                                                                                                    |       |
| Gross Description [2]                                                                                                    | ID         Protocol         Source         Description         Collected         Received           A         Liver, Biopsy         Liver         02/19/21 0837         ↓→ 02/19/21 0837           B         Liver         03/01/21 0704         ↓↓⇒ 03/01/21 0704 | I     |
| A. Liver.<br>The specimen is received fresh. It consists of a total hepatectomy, 380 grams<br>and 12.5 x 10.0 x 7 cm. The capsular surface is smooth and pink. | C         Liver         03/01/21 0704         №+         03/01/21 0707                                                                                                    |       |
| B. Liver.                                                                                                    | Questions                                                                                                    |       |
| The specimen is received fresh.<br>200 grams, tan surface.                                                                                                    | Collection Question Answer<br>Specimen Source Modifier (free text)                                                                                                    |       |

### New Specimen Numbering Scheme

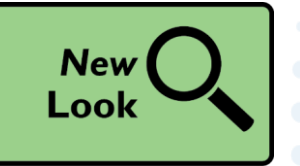

Beaker can use placeholder specimens to reserve an ID when specimens arrive in the lab out of sequence so that the ID of the specimen collected in the OR and the ID of the specimen in Case Builder match more often. A specimen is considered a placeholder specimen until the point at which it is acknowledged as part of a case in Case Builder.

When a case has more than 26 specimens, **the ID sequence now goes from Z to AA, AB instead of AA, BB as it did previously** so that specimen IDs match the naming convention of OR specimens. This change means that when additional specimens are added to a case that already had some double-letter labeled specimens, the new specimens fill into the previous list alphabetically instead of being appended.

| 5460740-Y  |
|------------|
| 5460740-Z  |
| 5460740-AA |
| 5460740-AB |
| 5460740-AC |
| 5460740-AD |
|            |

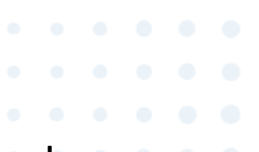

## Jump to Case QA in the Outstanding

 When you click the Case QA From the following places, you are now redirected to the Case QA tab in the right sidebar of the web-migrated Outstanding List instead of to the separate activity so that your workflow is consistent no matter where you access Case QA from.

Case Inquiry

Reporting Workbench

 $\circ$  Follow-up Work List

|                                                      |                  | $\odot$     |
|------------------------------------------------------|------------------|-------------|
| Snapshot Forms Coding PQA                            | Case Buil        | der         |
| ✓ 5 Year<br>Correlated with: S21-00023 - TISSUE EXAM | S Dup Req        | Entry<br>ts |
| Findings Level                                       |                  | •           |
| Discordant 1-Minimal clinical impact                 |                  | •           |
| Reviewed by ABELE,                                   | ERIN on 2/5/2021 |             |
| ☑ Clinicopathological Review 日                       | Show Report      | •           |
| + Correlate                                          |                  |             |
| Findings Level                                       |                  |             |
| Histology Interpretation Unsatisfactory              |                  |             |
| <u>्</u>                                             | 9                | •           |
| Comment                                              |                  | •           |
|                                                      |                  |             |
| Reviewer                                             | Review date      |             |
| NAVESON, ERIC                                        | 2/5/2021         |             |
| 🗙 Cancel 🏛 Delete                                    | ✓ Complete       |             |

|  |                                         |     |      | •_•  |     |     |      |     |      |     |     |      |     |      |      |      |      |       |   |        | • |  |   |     |  |  |  |  |
|--|-----------------------------------------|-----|------|------|-----|-----|------|-----|------|-----|-----|------|-----|------|------|------|------|-------|---|--------|---|--|---|-----|--|--|--|--|
|  |                                         | R   |      |      |     |     | • •  |     |      |     | i P | ni   |     | 5    |      | D    | 9    |       | h |        |   |  |   | 7 • |  |  |  |  |
|  |                                         | Р   | 5    | 21   |     |     | • •  |     |      |     |     |      |     | 20   |      | ·    |      | L.    |   | $\cup$ |   |  | J | •   |  |  |  |  |
|  |                                         |     |      |      |     |     |      |     |      |     |     |      |     |      |      |      |      |       |   |        |   |  |   |     |  |  |  |  |
|  |                                         |     |      |      |     |     |      |     |      |     |     |      |     |      |      |      |      |       |   |        |   |  |   |     |  |  |  |  |
|  |                                         |     |      |      |     |     |      |     |      |     |     |      |     |      |      |      |      |       |   |        |   |  |   |     |  |  |  |  |
|  |                                         |     |      |      |     |     |      |     |      |     |     |      |     |      |      |      |      |       |   |        |   |  |   |     |  |  |  |  |
|  |                                         |     |      |      |     |     |      |     |      |     |     |      |     |      |      |      |      |       |   |        |   |  |   |     |  |  |  |  |
|  |                                         |     |      |      |     |     |      |     |      |     |     |      |     |      |      |      |      |       |   |        |   |  |   |     |  |  |  |  |
|  |                                         |     |      |      |     |     |      |     |      |     |     |      |     |      |      |      |      |       |   |        |   |  |   |     |  |  |  |  |
|  |                                         |     |      |      |     |     |      |     |      |     |     |      |     |      |      |      |      |       |   |        |   |  |   |     |  |  |  |  |
|  |                                         | The | Se I | sbaı | tes |     | res  | SDE | eci  | fic | to  | Cli  | nic | al F | Pat  | nolc | voo  |       |   |        |   |  |   |     |  |  |  |  |
|  |                                         | The | se u | ıpda | tes | a   | re s | spe | eci  | fic | to  | Cli  | nic | al F | Patl | nolc | ogy  | - · · |   |        |   |  |   |     |  |  |  |  |
|  | ••••••                                  | The | se u | ıpda | tes | a   | re s | spe | eci  | fic | to( | Cli  | nic | al P | Patl | nolc | ogy  |       |   |        |   |  |   |     |  |  |  |  |
|  | •••••                                   | The | se u | ıpda | tes | a   | re s | spe | eci  | fic | to( | Cli  | nic | al F | Patl | nolc | ogy. |       |   |        |   |  |   |     |  |  |  |  |
|  | •                                       | The | se u | ıpda | tes | s a | res  | spe | ecit | fic | to  | Clii | nic | al F | Patl | nolc | ogy  |       |   |        |   |  |   |     |  |  |  |  |
|  | •                                       | The | seu  | ıpda | tes | ; a | re s | spe | eci  | fic | to( | Cli  | nic | al F | Patl | nolc | ogy  |       |   |        |   |  |   |     |  |  |  |  |
|  | ••••••••••••••••••••••••••••••••••••••• | The | se u | ıpda | tes | s a | re : | spe | eci  | fic | to  | Cli  | nic | al F | Patl | nolc | ogy  |       |   |        |   |  |   |     |  |  |  |  |
|  | ••••••••••••••••••••••••••••••••••••••• | The | se u | ıpda | tes | s a | re s | spe | eci  | fic | to  | Cli  | nic | al F | Patl | nolc | ogy  |       |   |        |   |  |   |     |  |  |  |  |
|  | ••••••••••••••••••••••••••••••••••••••• | The | seu  | ıpda | tes | s a | re   | spe | eci  | fic | to  | Cli  | nic | al F | Patl | nolc | ogy  |       |   |        |   |  |   |     |  |  |  |  |
|  |                                         | The | se u | ıpda | tes | a   | re : | spe | eci  | fic | to  | Clii | nic | al F | Patl | nolo | ogy  |       |   |        |   |  |   |     |  |  |  |  |

### The Web-Migrated Outstanding List is Coming to Clinical Pathology

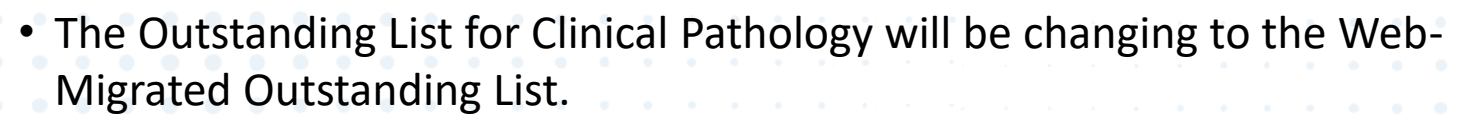

| °≘ ⊍→      | 🗮 🖴             |                      |                              |          |                       |         |                   |           |                                   |                                                | TECH L. Beaker                                                           |
|------------|-----------------|----------------------|------------------------------|----------|-----------------------|---------|-------------------|-----------|-----------------------------------|------------------------------------------------|--------------------------------------------------------------------------|
| Outstar    | nding List - \  | NC LAB - \           | NC CHEMISTRY - 1 o           | ut of 59 |                       |         |                   |           |                                   | Patient Header                                 | \$ ® 🗸                                                                   |
| 🍇 Views    | - Comm Log      | <b>∓</b> Pi <u>n</u> |                              |          |                       |         |                   |           |                                   |                                                |                                                                          |
| Search     |                 |                      |                              |          |                       | Outstan | ding Scanned Rece | nt Pinned | Fake-Patient, Jessica             | 21W-299CH0001 Collected                        | Instrument ID                                                            |
|            | 59 All          |                      | 1 STAT                       |          | 52 Overdue            |         | 25 Resulted       |           | MRN 6159997                       | Blood 10/26/2021 0<br>Received                 | 905 9000152401<br>Draw Type                                              |
|            | 0 new           |                      | 0 new                        |          | 0 new                 |         | 0 new             |           | F, 54 years, 10/10/1987, 🦿        | 10/26/2021 0                                   | 905 Venipuncture                                                         |
|            |                 |                      |                              | <b>A</b> |                       |         |                   | _         |                                   | £ Q                                            | 🖾 Snapshot                                                               |
| м          | ID              | Container ID         | L Name                       | F P Test |                       | ADLR    | H Q TAT Remaini   | . Status  | L Potassium                       | ● Routine 🔰 On Test                            | 🖪 📴 Summary 🛛 Tracking More 🗸 🖋 🖉 🗩                                      |
| 1          | 21W-299CH0003   | 9000152406           | Fake-Patient, Jessica Beaker | T4       |                       |         | 1h 53m            | On Test   |                                   |                                                |                                                                          |
| i          | 21W-299CH0003   | 9000152406           | Fake-Patient, Jessica Beaker | Free     | Τ4                    |         | 1h 53m            | On Test   | Holds, Flags, FYIs, & Follow Ups  |                                                | Order Question Answer                                                    |
| 1          | 21W-299CH0003   | 9000152406           | Fake-Patient, Jessica Beaker | TSH      | , 3rd GENERATION      |         | 1h 51m            | On Test   | CBC needs to be collected in a Lt | : Blue tube, due to platelet clumping.         | Charge To Research Study (To                                             |
| í í        | 21W-299CH0002   | 9000152405           | Fake-Patient, Jessica Beaker | t Com    | plete Metabolic Panel |         | 48m               | On Tes    | Res Component Value Units         | Ref. Trend<br>▲ L IE R Range Method Chart → PV | Providers ONLY!)                                                         |
| <b>~</b> i | 21W-299CH0001   | 9000152401           | Fake-Patient, Jessica Beaker | Pota     | ssium                 |         | 1h 40m            | On Test   | 1 Potassium 😝 MMOL/L              | 3.5-5.3 WCCHR → 2.8 🖻                          | O Provious Posulte                                                       |
| 1          | 21W-299CH0001   | 9000152401           | Fake-Patient, Jessica Beaker | Mag      | nesium                |         | 1h 40m            | On Test   | Comment: 🔒                        |                                                |                                                                          |
| 1          | 21W-299CH0001   | 9000152401           | Fake-Patient, Jessica Beaker | FRE      | E T3                  |         | 5h 40m            | On Test   | 1 Hemolysis<br>Serum Index        | AU5812                                         | 8/14/2020 7/10/2020 6/20/2020 6/18/2020<br>Component 0924 1030 1445 1437 |
| i (        | 21W-295CH0001   | 9000152369           | Grandcentral, Corona         | Kidn     | eyintelx              |         | -3d 12h 26m       | On Test   | 1 Icterus<br>Serum Index          | WCCHR +                                        | Potassium 2.8 5.5 3.2 4.0<br>MMOL/L <sup>1</sup> MMOL/L MMOL/L MMOL/L    |
| 1          | 21W-294CH0001   | 9000152284           | Grandcentral, Arizona        | Kidn     | eyintelx              |         | -4d 15h 6m        | On Test   | 1 Lipeamia                        | WCCHR 📌                                        | Component Comments                                                       |
| 1          | 21W-293CH0006   | 9000152171           | Grandcontral, Wyoming        | Kidn     | evintelx              |         | -5d 16h 34m       | On Test   | Method: WCCHR AU5812 Last receiv  | ed: 10/26/2021                                 | Electronically signed by: Tech Beaker Lab 8/15/2020 1:48                 |
| 1          | 21W-293CH0005   | 9000152170           |                              |          | ntelx                 |         | -5d 16h 34m       | On Test   | • 0905                            |                                                | AM                                                                       |
|            | 21W-293CH0001   | 9000152165           | Outstanding                  | l List   | ntelx                 |         | -5d 18h 57m       | On Test   |                                   |                                                | L Batch Summary                                                          |
| ē          | 21W-291CH0008   | 9000152028           |                              |          | inel                  |         | ? -7d 17h 52m     | On Test   |                                   |                                                | Test Batch Type Status                                                   |
| ē          | 21W-252CH0003   | 9000148981           |                              |          | , Urine               |         | 🔒 -46d 17h 17m    | On Test   | Ra                                | sults Editor                                   | Magnesium <on queue=""><br/>Potassium <on queue=""></on></on>            |
| ē          | 21W-252CH0002   | 9000148980           | Test, Emily                  | Urea     | a Nitrogen, Urine     |         | 🔒 -46d 17h 17m    | On Test   |                                   |                                                |                                                                          |
| ē          | 21W-252CH0002   | 9000148980           | Test, Emily                  | Prote    | ein, Urine            |         | 🔒 -46d 17h 17m    | On Test   |                                   |                                                | Alternate Specimen IDs                                                   |
| ē          | 21W-252CH0002   | 9000148980           | Test, Emily                  | Phos     | sphorus, Urine        |         | 🔒 -46d 17h 17m    | On Test   |                                   |                                                | Internal Specimen 74269<br>21W-299CH0001.1 9000152401                    |
| Į          | 21W-252CH0002   | 9000148980           | Test, Emily                  | Sodi     | um/Potassium, Urine   |         | 🔒 -46d 17h 17m    | On Test   |                                   |                                                |                                                                          |
| ē          | 21W-252CH0002   | 9000148980           | Test, Emily                  | Crea     | itinine, Urine        |         | 🔒 -46d 17h 17m    | On Test   |                                   |                                                | Linked Orders                                                            |
| ē          | 21W-252CH0002   | 9000148980           | Test, Emily                  | Citra    | ite, Urine            |         | 🔒 -46d 17h 17m    | On Test   |                                   |                                                | None                                                                     |
| ē          | 21W-252CH0002   | 9000148980           | Test, Emily                  | Chlo     | ride, Urine           |         | 🔒 -46d 17h 17m    | On Test   |                                   |                                                |                                                                          |
| ē          | 21W-252CH0002   | 9000148980           | Test, Emily                  | Calc     | ium, Urine            |         | 🔒 -46d 17h 17m    | On Test   |                                   |                                                |                                                                          |
| Į.         | 21W-252CH0002   | 9000148980           | Test, Emily                  | Uric     | Acid, Urine           |         | 🔒 -46d 17h 17m    | On Test   | -                                 |                                                | Sidebar                                                                  |
| Į,         | 21W-252CH0002   | 9000148980           | Test, Emily                  | Albu     | min, Urine            |         | 🔒 -46d 17h 17m    | On Test   | Evn                               | and/Collanse                                   |                                                                          |
| 5          | a 21₩-252CH0001 | 9000148979           | Test Fmilv                   | Man      | nesium Hrine          | _       | ▲ -46d 17h 17m    | On Test   |                                   |                                                | ✓ <u>V</u> erify ▼                                                       |

Critical

# More Info about the Web-Migrated Outstanding List – 1 of 2

- Critical
- This updated activity can search the database of tests to generate simple reports and includes a personal work list called Pinned to which users can add tests and cases they intend to work on.
- In the web-migrated Outstanding List, the upper list section is replaced with filter buttons users can click to see only overdue tests and cases. These filters appear by default and require no setup.
- You will need to click the arrow to see the STAT, Overdue and Resulted lists.

| Dutst  | an           | ding List - V | VC LAB -             | WC CHEMISTRY - 1 o           | out | of | 59                       |   |   |   |   |       |       |          |          |        |
|--------|--------------|---------------|----------------------|------------------------------|-----|----|--------------------------|---|---|---|---|-------|-------|----------|----------|--------|
| 🍂 Viev | N <u>S</u> • | Comm Log      | <b>₽</b> Pi <u>n</u> |                              |     |    |                          |   |   |   |   |       |       |          |          |        |
| Search | 1            |               |                      |                              |     |    |                          |   |   |   | 0 | utsta | nding | Scanned  | Recent   | Pinned |
|        |              | 59 All        |                      | 1 STAT                       |     |    | 55 Overdu                | e |   |   |   |       |       | 25 Resul | ted      |        |
|        |              |               |                      | 0 new                        |     |    | 0 new                    |   |   |   |   |       |       | 0 new    |          |        |
|        |              |               |                      |                              |     |    |                          |   |   |   |   |       |       |          |          |        |
|        | м            | ID            | Container ID         | L Name                       | F   | Р  | Test                     | Α | D | L | R | н     | Q TAT | Remaini  | . Status | Me     |
|        | ŧ            | 21W-299CH0003 | 9000152406           | Fake-Patient, Jessica Beaker |     |    | TSH, 3rd GENERATION      |   |   |   |   |       | 38m   | ı        | On Test  | W      |
|        | ŧ            | 21W-299CH0002 | 9000152405           | Fake-Patient, Jessica Beaker |     | t  | Complete Metabolic Panel |   |   |   |   |       | -24r  | n        | On Test  | W      |
| ~      | ÷            | 21W-299CH0001 | 9000152401           | Fake-Patient, Jessica Beaker |     |    | Potassium                |   |   |   |   |       | 27m   | ı        | On Test  | W      |

When a selected result is verified or otherwise removed from the Outstanding List, no new row in the list is selected and the user sees a message in the central result editing pane that they can select a row to get started. This behavior helps ensure that users are consciously selecting the next test or case they want to work on and are verifying details as needed.

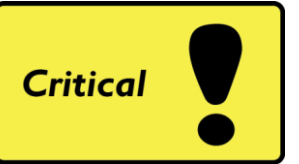

# More Info about the Web-Migrated Outstanding List – 2 of 2

 You will still result your tests using the Result Editor. You will access Result Editor by scanning the Specimen ID, double-clicking the patient row or right-click the patient row and select Result Editor.

|                                                                                                    | ŧ | 21W-299CH0002 | 9000152405 | Fake-Patient, Jessica Beaker | 1 Comp | lete Metabolic Panel |
|----------------------------------------------------------------------------------------------------|---|---------------|------------|------------------------------|--------|----------------------|
| <ul> <li>Image: A second second s</li></ul> | ŧ | 21W-299CH0001 | 9000152401 | Fake-Patient, Jessica Beaker | Potas  |                      |
|                                                                                                    | ŧ | 21W-299CH0001 | 9000152401 | Fake-Patient, Jessica Beaker | Magn   | Specimen Update      |
|                                                                                                    | ŧ | 21W-299CH0001 | 9000152401 | Fake-Patient, Jessica Beaker | FREE   | Comm Log             |
|                                                                                                    | ŧ | 21W-295CH0001 | 9000152369 | Grandcentral, Corona         | Kidne  | 🗟 Add Follow-up Task |
|                                                                                                    | ŧ | 21W-294CH0001 | 9000152284 | Grandcentral, Arizona        | Kidne  | Results              |
|                                                                                                    | ÷ | 21W-293CH0006 | 9000152171 | Grandcentral, Wyoming        | Kidne  | <b>∓</b> Pin         |

 Users have the option to lock the width of the center result entry pane in the web-migrated Outstanding List so that the pane mimics as consistently as possible the way the results will appear on the result report.

|    |     |      |     |      |        |      |     |      |     |  |  | Instrument ID Add Follow-up Task                    |
|----|-----|------|-----|------|--------|------|-----|------|-----|--|--|-----------------------------------------------------|
|    |     |      |     |      |        |      |     |      |     |  |  | Add to Batch                                        |
|    |     |      |     |      |        |      |     |      |     |  |  | Venipuncture + Add to Packing List                  |
|    |     |      |     |      |        |      |     |      |     |  |  | Remove from Scanned on Verify 🏠 Additional Settings |
|    |     |      |     |      |        |      |     |      |     |  |  | Show Component Hotkeys X Cancel                     |
|    |     |      |     |      |        |      |     |      |     |  |  | CC Results                                          |
|    |     |      |     |      |        |      |     |      |     |  |  | 🗌 Lock Resulting Pane Width 🛛 👼 Chart Review        |
| ©2 | 021 | L AF | IWF | B Al | ll rig | ghts | res | erve | ed. |  |  |                                                     |

|                                                             |        | • • •        |   |  |  |  |
|-------------------------------------------------------------|--------|--------------|---|--|--|--|
| = AP/CP - Cross I ab Ub                                     | dat    | <b>' A S</b> | • |  |  |  |
|                                                             |        |              | • |  |  |  |
|                                                             |        |              |   |  |  |  |
|                                                             |        |              |   |  |  |  |
|                                                             |        |              |   |  |  |  |
|                                                             |        |              |   |  |  |  |
|                                                             |        |              |   |  |  |  |
|                                                             |        |              |   |  |  |  |
|                                                             |        |              |   |  |  |  |
|                                                             |        |              |   |  |  |  |
|                                                             |        |              |   |  |  |  |
|                                                             |        |              |   |  |  |  |
| These updates will affect users from <b>both</b> the AP and | CP lak | DS.          |   |  |  |  |
| These updates will affect users from <b>both</b> the AP and | CP lak | os.          |   |  |  |  |
| These updates will affect users from <b>both</b> the AP and | CP lat | DS.          |   |  |  |  |
| These updates will affect users from <b>both</b> the AP and | CP lak | DS.          |   |  |  |  |
| These updates will affect users from <b>both</b> the AP and | CP lak | os.          |   |  |  |  |
| These updates will affect users from <b>both</b> the AP and | CP lak | DS.          |   |  |  |  |
| These updates will affect users from <b>both</b> the AP and | CP lak | DS.          |   |  |  |  |
| These updates will affect users from <b>both</b> the AP and | CP lat | DS.          |   |  |  |  |

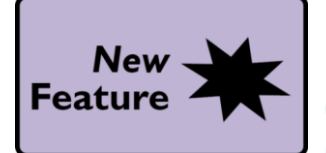

### More Accessible Reevaluate Result Checking and Report Flags Actions

 The Reevaluate Result Checking and Reevaluate Component Report Flags actions, which were previously located in Result Entry and Verification, are now also available in the web-migrated Outstanding List actions menu, saving you time when you need to perform these tasks.

|    |                               | $\odot$ |
|----|-------------------------------|---------|
| 5  | Add Follow-up Task            |         |
| +  | Add to Packing List           |         |
| Gò | Additional Settings           | •       |
| \$ | Auto Verification Status      |         |
|    | Preview Requisition Report    |         |
| ŧ  | Procedure Catalog             |         |
| 1  | Reevaluate Component Report F | lags    |
| C  | Reevaluate Result Checking    |         |
| -  | Re <u>m</u> ove               |         |
|    | Requisition Entry             |         |
| ~  | Results Review                |         |
| +  | Reverse Status                |         |
|    | Slide Counts                  |         |
| -  | Transfer                      |         |
| æ  | Personalize                   |         |

| ~  | 1 |  |  |  |  |  |  |  |  |  |
|----|---|--|--|--|--|--|--|--|--|--|
| "  | • |  |  |  |  |  |  |  |  |  |
|    | • |  |  |  |  |  |  |  |  |  |
|    | • |  |  |  |  |  |  |  |  |  |
| •  | • |  |  |  |  |  |  |  |  |  |
|    | • |  |  |  |  |  |  |  |  |  |
|    |   |  |  |  |  |  |  |  |  |  |
|    | • |  |  |  |  |  |  |  |  |  |
| as |   |  |  |  |  |  |  |  |  |  |
|    |   |  |  |  |  |  |  |  |  |  |
| -  | • |  |  |  |  |  |  |  |  |  |
|    |   |  |  |  |  |  |  |  |  |  |
|    |   |  |  |  |  |  |  |  |  |  |
|    |   |  |  |  |  |  |  |  |  |  |
|    |   |  |  |  |  |  |  |  |  |  |
|    |   |  |  |  |  |  |  |  |  |  |
|    |   |  |  |  |  |  |  |  |  |  |
|    |   |  |  |  |  |  |  |  |  |  |

### Break the Glass to See Restricted Patients in the Lab Past Due Orders Report

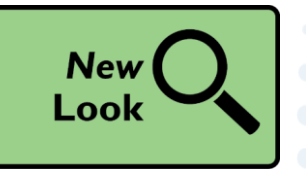

 When you review past due orders that need to be collected, you might notice patient names now appear as "<Restricted>". When needed, click Collect Specimens or the Access patient information link in the Order Summary report to break the glass for the patient so you can see the Order Summary report and document collection. Click Refresh Selected for the selected row to update the patient name column.

| ab Past Due Orders                                     | s Report [2906437] a            | as of Mon 4/19/2021          | 12:41 PM                 |                         |                           |                               |                   |                           |              |                        | ?∠?            |
|--------------------------------------------------------|---------------------------------|------------------------------|--------------------------|-------------------------|---------------------------|-------------------------------|-------------------|---------------------------|--------------|------------------------|----------------|
| ∬ <u>C</u> ollect Specimens<br>Detail List By Ordering | Department By Ordering          | Provider By Procedure 1      | 3v Collection Date       |                         |                           |                               |                   |                           |              | 🌽 Saved Views -        | Original View  |
| ▼ <u>F</u> ilter                                       |                                 |                              |                          |                         |                           |                               |                   |                           | Re-run Re    | port 2 Refresh Selecte | ed Select All  |
| Exp Col Date/Time                                      | Order Date Priority             | Patient                      | Procedure                | Lab Order<br>Department | Ordering Provider         | Authorizing Provider          | Qui Specimen Type | Order Type                | Class        | Order ID               |                |
| 10/14/2020 0600                                        | 10/13/2020 Routine              | <restricted></restricted>    | PROTIME-INR<br>[LAB320]  | EMH MED<br>SURG         | Physician Family Medicine | Physician Family Medicine, MD | Blood             | Lab                       | Lab Collect  | 1065274                | ^              |
| 10/15/2020 0600                                        | 10/14/2020 Routine              | Willow, Eric E (201776)      | PROTIME-INR<br>[LAB320]  | EMH MED<br>SURG         | Physician Family Medicine | Physician Family Medicine, MD | Blood             | Lab                       | Lab Collect  | 1044772                |                |
| 10/15/2020 1439                                        | 10/15/2020 Pending<br>Discharge | Beacon, Natalie (203015)     | TISSUE EXAM<br>[LAB1126] | EMH HEM ONC             | Physician Surgery         | Physician Surgery, MD         | ✓ Tissue          | Pathology and<br>Cytology | Unit Collect | 1065642                | ~              |
|                                                        |                                 |                              |                          |                         | <b></b>                   |                               |                   |                           |              |                        |                |
| 🖁 🖾 📼 🖪 0                                              | Order Summary                   |                              |                          |                         |                           |                               |                   |                           |              |                        | <b>₽</b> • ⊖ ⊕ |
| ⑦ Break-the-Glass                                      | is                              |                              |                          |                         |                           |                               |                   |                           |              |                        |                |
| This pati                                              | ient record has been deemed     | confidential and restricted. |                          |                         |                           |                               |                   |                           |              |                        |                |
| Access pa                                              | patient information             |                              |                          |                         |                           |                               |                   |                           |              |                        |                |
|                                                        |                                 |                              |                          |                         |                           |                               |                   |                           |              |                        |                |

|  |   |      |     |   |     | •          |     | • | •   |    |   |  |   |  |    |    |  |  |  |  |  |  |  |  |  |
|--|---|------|-----|---|-----|------------|-----|---|-----|----|---|--|---|--|----|----|--|--|--|--|--|--|--|--|--|
|  |   |      | 7   |   | 2   | <b>†</b> ( |     |   | 2   |    |   |  |   |  | -6 |    |  |  |  |  |  |  |  |  |  |
|  |   |      |     |   |     |            |     |   |     |    |   |  | U |  |    | 2. |  |  |  |  |  |  |  |  |  |
|  |   |      |     |   |     |            |     |   |     |    |   |  |   |  |    |    |  |  |  |  |  |  |  |  |  |
|  |   |      |     |   |     |            |     |   |     |    |   |  |   |  |    |    |  |  |  |  |  |  |  |  |  |
|  |   |      |     |   |     |            |     |   |     |    |   |  |   |  |    |    |  |  |  |  |  |  |  |  |  |
|  |   |      |     |   |     |            |     |   |     |    |   |  |   |  |    |    |  |  |  |  |  |  |  |  |  |
|  |   |      |     |   |     |            |     |   |     |    |   |  |   |  |    |    |  |  |  |  |  |  |  |  |  |
|  |   |      |     |   |     |            |     |   |     |    |   |  |   |  |    |    |  |  |  |  |  |  |  |  |  |
|  |   |      |     |   |     |            |     |   |     |    |   |  |   |  |    |    |  |  |  |  |  |  |  |  |  |
|  |   |      |     |   |     |            |     |   |     |    |   |  |   |  |    |    |  |  |  |  |  |  |  |  |  |
|  |   |      |     |   |     |            |     |   |     |    |   |  |   |  |    |    |  |  |  |  |  |  |  |  |  |
|  |   |      |     |   |     |            |     |   |     |    |   |  |   |  |    |    |  |  |  |  |  |  |  |  |  |
|  | F | or b | oth | Α | Pa  | and        | d C | P | lal | bs |   |  |   |  |    |    |  |  |  |  |  |  |  |  |  |
|  | F | or b | oth | A | P   | and        | d C | P | lal | bs | • |  |   |  |    |    |  |  |  |  |  |  |  |  |  |
|  | F | or b | oth | A | P   | and        | ) k | P | lal | bs | • |  |   |  |    |    |  |  |  |  |  |  |  |  |  |
|  | F | or b | oth |   | P   | and        | ) k | P | lal | bs | • |  |   |  |    |    |  |  |  |  |  |  |  |  |  |
|  | F | or b | oth |   | P a | and        | ) C | P | lal | bs | • |  |   |  |    |    |  |  |  |  |  |  |  |  |  |
|  | F | or b | oth |   | P   | ano        | d C | P | lal | bs | - |  |   |  |    |    |  |  |  |  |  |  |  |  |  |
|  | F | or b | oth |   | P   | and        | d C | P | lal | bs | - |  |   |  |    |    |  |  |  |  |  |  |  |  |  |
|  | F | or b | oth |   | P   | ano        | d C | P | lal | bs | • |  |   |  |    |    |  |  |  |  |  |  |  |  |  |

### WakeOne Update Material Beaker – Anatomic Pathology

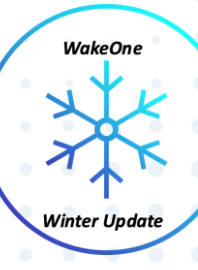

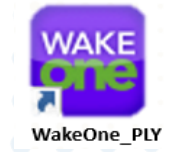

After reviewing this document, use it as a guide to practice the Winter 2021 version features in the **WakeOne Playground**. Playground refreshes nightly and does not affect the live environment.

#### WakeOne PLY User IDs

Techap## suppap##

cytoap##

scytoap##

pathap##

refeap##

superap##

techapa##

Password for all Beaker Users: train

Use the link below to access the patient information for PLY

WakeOne Playground Logins - AP

Atrium Health Wake Forest Baptist

This material contains confidential and copyrighted information of Epic Systems Corporation © 2021 Atrium Health Wake Forest Baptist All rights reserved.

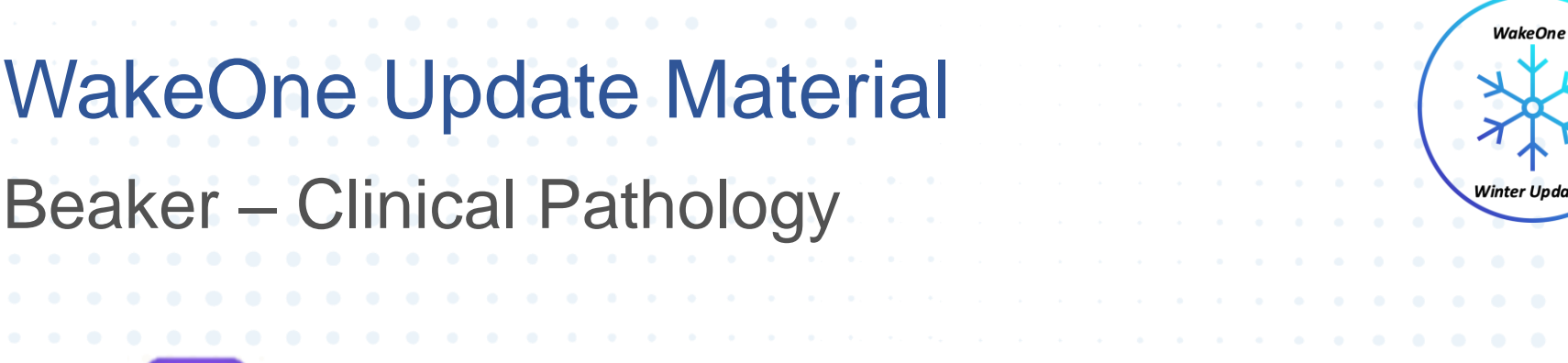

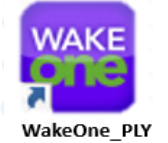

After reviewing this document, use it as a guide to practice the Winter 2021 version features in the WakeOne Playground. Playground refreshes nightly and does not affect the live environment.

| 24 Playground User IDs Available               |
|------------------------------------------------|
| 01 – 24                                        |
| labphleb##                                     |
| labasst##                                      |
| labtech##                                      |
| Password for all Beaker Users:<br><b>train</b> |

| <u>First Names</u> | Last Names |
|--------------------|------------|
| Hannah             | Blushwine  |
| Gabriel            | Chenin     |
| Doris              | Drywhite   |
| Irene              | Fortwine   |
| Juanita            | Icewine    |
| Alicia             | Merlot     |
|                    |            |

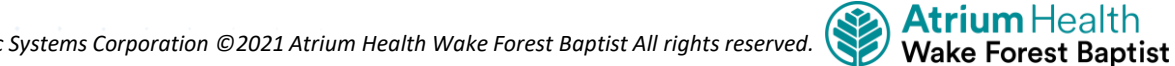

This material contains confidential and copyrighted information of Epic Systems Corporation © 2021 Atrium Health Wake Forest Baptist All rights reserved.

| <ul> <li>Update Resources</li> <li>Learning Home Dashboards <ul> <li>Press F1 while logged into WakeOne</li> </ul> </li> <li>WakeOne Playground Logins – AP</li> <li>WakeOne Playground Logins – CP</li> </ul> |
|----------------------------------------------------------------------------------------------------|
| <ul> <li>Update Resources</li> <li>Learning Home Dashboards <ul> <li>Press F1 while logged into WakeOne</li> </ul> </li> <li>WakeOne Playground Logins – AP</li> <li>WakeOne Playground Logins – CP</li> </ul> |
| <ul> <li>Learning Home Dashboards <ul> <li>Press F1 while logged into WakeOne</li> </ul> </li> <li>WakeOne Playground Logins – AP</li> <li>WakeOne Playground Logins – CP</li> </ul>                           |
| <ul> <li>Learning Home Dashboards</li> <li>Press F1 while logged into WakeOne</li> <li><u>WakeOne Playground Logins – AP</u></li> <li><u>WakeOne Playground Logins – CP</u></li> </ul>                         |
| <ul> <li>Learning Home Dashboards <ul> <li>Press F1 while logged into WakeOne</li> </ul> </li> <li>WakeOne Playground Logins – AP</li> <li>WakeOne Playground Logins – CP</li> </ul>                           |
| <ul> <li>Press F1 while logged into WakeOne</li> <li><u>WakeOne Playground Logins – AP</u></li> <li><u>WakeOne Playground Logins – CP</u></li> </ul>                                                           |
| <ul> <li>Press F1 while logged into WakeOne</li> <li><u>WakeOne Playground Logins – AP</u></li> <li><u>WakeOne Playground Logins – CP</u></li> </ul>                                                           |
| <ul> <li>WakeOne Playground Logins – AP</li> <li>WakeOne Playground Logins – CP</li> </ul>                                                                                                    |
| <ul> <li><u>WakeOne Playground Logins – AP</u></li> <li><u>WakeOne Playground Logins – CP</u></li> </ul>                                                                                                    |
| <ul> <li>WakeOne Playground Logins – AP</li> <li>WakeOne Playground Logins – CP</li> </ul>                                                                                                    |
| <ul> <li>WakeOne Playground Logins – CP</li> </ul>                                                                                                    |
| <ul> <li>WakeOne Playground Logins – CP</li> </ul>                                                                                                    |
| <ul> <li>WakeOne Playground Logins – CP</li> </ul>                                                                                                    |
|                                                                                                    |
|                                                                                                    |
|                                                                                                    |
|                                                                                                    |
| The Welcome Disversund (DLV) will be undeted to the new version May                                                                                                    |
| • The wakeOne Playground (PLY) will be updated to the new version – May                                                                                                    |
| 2021, and be <u>available on 11/22/2021</u> .                                                                                                    |
|                                                                                                    |
|                                                                                                    |
|                                                                                                    |
|                                                                                                    |
|                                                                                                    |
|                                                                                                    |
|                                                                                                    |
|                                                                                                    |